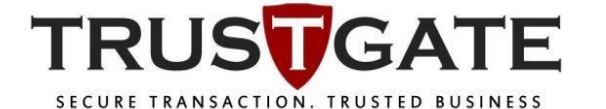

MSC Trustgate.com Sdn. Bhd. (478231-x)

Suite 2-9,Level 2, Block 4801 CBD Perdana, Jalan Perdana 63000 Cyberjaya Selangor Darul Ehsan Malaysia Tel: +603 8318 1800 Fax: +603 8319 1800

# **ONLINE ENROLMENT**

Via

## **MyTrustID** Portal

| Document Id     | ONLINE ENROLMENT VIA MYTRUSTID PORTAL |
|-----------------|---------------------------------------|
| Revision Number | 1.0                                   |
| Security Level  | Internal / External                   |

This document contains confidential and competition sensitive information. The information contained within should not be reproduced or redistributed without prior written consent from MSC TRUSTGATE.COM SDN. BHD

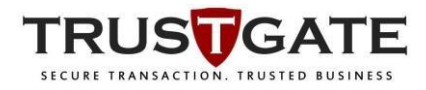

#### **Introduction**

The URL is at

https://www.msctrustgate.com/mytrustid/enrollment?q=quest3plus

Data will be pulled from Quest3+ Membership page.

#### <u>Guidelines</u>

1) User key in Mykad /passport no. and username (quest3+)

| mantec SSL Certific | ] Imported From IE 🛛 🎯 Generate a Certificate 🛛 🖳 Webnic   ICANN Accre 🔗 Check your CSR   Sym 🖓 Whois Lookup, Doma 🕅 Symantec Chat Suppo                                                                                                    |  |
|---------------------|----------------------------------------------------------------------------------------------------|--|
|                     | BIRO PENGAWALAN FARMASEUTIKAL<br>Kebangsaan (BPFK QUEST3+)                                                                                                    |  |
|                     | l lew <b>Certificate Enrollment Request</b><br>Envolvmer for new cliert digital to for Biro Pengawalan Farmaseutikal Kebangsaan                                                                                                    |  |
|                     | 1 2 3 4 6<br>Instructions Application Into Package & Prioring Disclaimer Payment Complete                                                                                                    |  |
|                     | - Enrollment Instructions                                                                                                    |  |
|                     | Please read and understand the Enrolment Instruction below:<br>Application Info Fill up your informations required for RA verification.<br>Upload Documents Attach scarmed copy of your My/Kad/Pasaport, Company Registration Form and Company Authorization Letter (in JPEG or PDF format, with<br>size below 2009) to assist verification.<br>Make Payment Payment into a mode using any of the following: Credit Cad / Debt Card (VISA/MASTERCARD) or upload payment needed for payment<br>mode payment through Maxual Payment (Cash). Bank Transfer or Cheque)<br>Complete: Complete: Cheque you will for the verification and issuance of your certificates by our RA. You may check your request status by logging to<br>My/TwaliD Portal. |  |
|                     | Quest3+ Certificate Enrollment Application                                                                                                    |  |
|                     | MyKad / Passport No. *         Username (as registered with QUEST3* Portal) *           895201040201         abod1234                                                                                                    |  |

And please wait for a while for the system to retrieve status from NPRA website

| New Certificate Enrollment Request                                                                                                    |
|----------------------------------------------------------------------------------------------------|
| Enrolment for new client digital ID for Biro Pengawalan Farmaseutikal Kebangsaan                                                                                                    |
| 1         2         3         4         6         6           Instructions         Application Info         Package & Pricing         Disclareer         Pagment         Complete                                                                                                    |
| Enrollment instructions                                                                                                    |
| Please read and understand the Enrollment Instruction below:<br>Application Info Fill up up informations required for PA verification.<br>Upload Documents Attech connect doop of your My/Ked/Pasport, Company Registration Form and Company Authorization Letter (in JPEG or PDF format, with<br>size below 2009) to assist understanding and the following: Credit Card / Debt Card (/USA/MASTERCARD) or upload payment receipt if payment made<br>through Minau Payment (Sash. Ban't Transder or Orleque)<br>Complete Once complete, Mindy wait for the verification and issuance of your certificates by our RA. You may check your request status by logging to<br>My/TextID Portal. |
| Quest3+ Certificate Enrollment Application                                                                                                    |
| Please wait while your informations being retrieve from Quest3+                                                                                                    |
| MyKad / Passport No. * Username (as registered with QUEST3+ Portal) *                                                                                                    |
| XXXXXXXXX AAAAAAAAAAAAAAAAAAAAAAAAAAAA                                                                                                    |

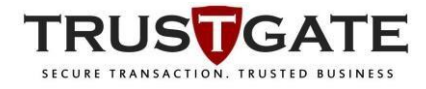

If application not approve yet or wrong NRIC/Passport number/user id, below will notification appeared

| nantec SSL Certifica | Imported From IE                          | ♂ Generate a Certifi                                                                                                    | ate 🤍 Webnic   ICANI                                                                                                    | N Accre 🧭 Check your CSR   Syn                                                                                                    | m  🔞 Whois Lookup, Domai                                                                                     | M Symantec Chat Suppo                                                          |
|----------------------|-------------------------------------------|----------------------------------------------------------------------------------------------------|----------------------------------------------------------------------------------------------------|----------------------------------------------------------------------------------------------------|----------------------------------------------------------------------------------------------------|--------------------------------------------------------------------------------|
|                      | BIRO PE<br>KEBANG                         | INGAWALAN<br>Gsaan <b>(Bpf</b>                                                                                                   | I FARMASEU<br><b>K quest<sub>3</sub>+)</b>                                                                                                    | TIKAL                                                                                                    |                                                                                                    |                                                                                |
|                      | New <b>Certifica</b><br>Enrollment for ne | te Enrollment Request                                                                                                    | engawalan Farmaseutikal Keb                                                                                                    | angsaan                                                                                                    |                                                                                                    |                                                                                |
|                      | Instru-                                   | ctions App                                                                                                    | 2<br>Dication Info Pack                                                                                                    | 3 4<br>age & Pricing Disclaimer                                                                                                    | 5<br>Payment                                                                                                 | 6<br>Complete                                                                  |
|                      | Please re<br>U                            | Instructions<br>ad and understand the Enroll<br>Application Info<br>pload Documents<br>Make Payment<br>Complete<br>Once<br>MyTru | nent Instruction below:<br>your informations required for R<br>is canned copy of your MyKadi<br>elow 2MB) to assist verification.<br>ent can be made using any of th<br>Namual Paymert (Cash, Bark<br>Namual Paymert (Cash, Bark<br>Namus Paymert (Cash, Bark<br>Study wait for the ver<br>stID Portal. | A verification.<br>lassport, Company Registration Form and<br>e following: Credit Card / Debit Card (VIS/<br>Transder or Cheque)<br>fication and issuance of your certificates b | Company Authorization Letter (in JPE<br>VMASTERCARD) or upload payment<br>y our RA. You may check your reque | EG or PDF format, with<br>t receipt if payment made<br>at status by logging to |
|                      | Quest3+ C                                 | ertificate Enrollment App<br>trieve your information from G                                                                      | lication<br>Nuest3+ Site. Please try again le                                                                                                    | ter.                                                                                                    |                                                                                                    |                                                                                |
|                      | MyKad / Pa<br>81010803                    | ssport No. *<br>2197                                                                                                    |                                                                                                    | Username (as registered with QUES                                                                                                    | T3+ Portal) *                                                                                                | Nevt                                                                           |

#### 2) User updates information

| RO PENGAW<br>BANGSAAN                   | ALAN FARMASEUTIKAL<br>(BPFK QUEST3+)           | -                                         | TRUSTGATE           |
|-----------------------------------------|------------------------------------------------|-------------------------------------------|---------------------|
| w Certificate Enrollmer                 | nt Request                                     |                                           |                     |
| rollment for new client digital I       | D for Biro Pengawalan Farmaseutikal Kebangsaan |                                           |                     |
| Instructions                            | Application info Package & Pricing             | 4<br>Disclaimer                           |                     |
| Personal Information —                  |                                                | Company Information                       |                     |
| MyKad No *                              |                                                | Company ID*                               | Registration No. *  |
| 481227                                  |                                                | 963                                       | 001: <b>36363</b> K |
| Email *                                 |                                                | Company Name *                            |                     |
| popology@yahoo.co                       | m                                              | <b>XXXX</b> ITERPRISE                     |                     |
| Full Name *                             |                                                | Company Address *                         |                     |
| XXXXXXXXXXXXXXXXXXXXXXXXXXXXXXXXXXXXXXX | <u>ZZZZZ</u>                                   | 200000000000000000000000000000000000000   |                     |
| Mobile No *                             |                                                | Postcode *                                | City *              |
| 0147 8888                               |                                                | Postcode                                  | City                |
| Address *                               |                                                | State *                                   | Country *           |
| Address                                 |                                                | State                                     | Select Country      |
| Postcode *                              | City*                                          |                                           |                     |
| Postcode                                | City                                           | <ul> <li>Personnel Information</li> </ul> |                     |
| State *                                 | Country *                                      | Designation                               | Office Phone No     |
| State                                   | Select Country                                 | MANAGER                                   | 035512XXXX          |
|                                         |                                                | Fax No                                    |                     |
|                                         |                                                | Fax No                                    |                     |

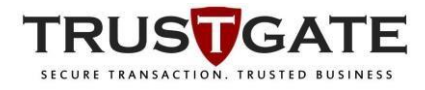

### And uploads documents at the bottom of the same page

| Please upload scanned copy of your MyKad/Pass | ort, Company Registration Form and Company Authorization Letter. |
|-----------------------------------------------|------------------------------------------------------------------|
| MyKad / Passport *                            | Select a file                                                    |
| Company Registration Form / SSM Form 9 *      | Select a file                                                    |
| Company Authorization Letter *                | Select a file                                                    |

### Once completed, click Next

3) Select package and price to pay will appear

| BIRO PENGAW<br>KEBANGSAAN                                                                                                    | ALAN FARMA<br>(BPFK QUES                                                               | ASEUTIKAL<br><b>T3+)</b>                     |                                                                                                    |                           | TRUSTGATI |
|----------------------------------------------------------------------------------------------------|----------------------------------------------------------------------------------------|----------------------------------------------|----------------------------------------------------------------------------------------------------|---------------------------|-----------|
| New Certificate Enrollmen<br>Enrollment for new client digital II<br>Reference instructions                                       | t Request<br>D for Biro Pengawalan Farmas<br>Vergeneration (no                         | eutikal Kebangsaan<br>3<br>Package & Priolog |                                                                                                    | 5<br>Payment              | Complete  |
| Package *<br>Select Package<br>Select Package<br>New User - Certificate +<br>New User - Certificate +<br>New User - Certificate + | USB Token - 1 Year - RM280<br>USB Token - 2 Years - RM23<br>USB Token - 2 Years - RM33 | )<br>00<br>15                                | Pricing & Description<br>Description<br>Validity (Days)<br>Validity<br>Subtotal (RM)<br>Subtotal<br>Tax (GST 6%)<br>Tax<br>Delivery<br>Self Collect at MSC T<br>Total Amount (RM)<br>Total Amount | rustgate, Cyberjaya - RMO |           |
| Back                                                                                                    |                                                                                        |                                              |                                                                                                    |                           | Next O    |

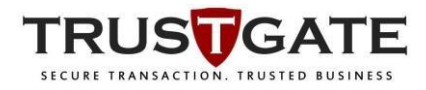

#### Reminder

Please make sure your USB Token delivery method

i) Self-Collect (free of charges) at MSC Trustgate office, Cyberjaya ii) Courier Service - Peninsular Malaysia (RM10.60) Sabah/Sarawak (RM21.20)

| IRO PENGAWA<br>EBANGSAAN                                           | ALAN FARMASEUTIKA<br>( <b>BPFK QUEST3+)</b>             |                                                                                                    |
|--------------------------------------------------------------------|---------------------------------------------------------|----------------------------------------------------------------------------------------------------|
| New Certificate Enrollment<br>Enrollment for new client digital ID | Request<br>for Biro Pengawalan Farmaseutikal Kebangsaan |                                                                                                    |
| Instructions                                                       | Application info Package & Price                        | g Disclaimer Payment Complete                                                                                                    |
| Package<br>Package *<br>New User - Certificate +                   | USB Token - 2 Years - RM290                             | Pricing & Description<br>Description<br>Certificate + USB Token<br>Validity (Days)<br>730<br>Subtotal (RM)<br>290.00<br>Tax (GST 6%)<br>17.46 |
|                                                                    |                                                         | Delivery<br>Self Collect at MSC Trustgate, Cyberjaya - RM0<br>Total Amount (RM)<br>307.40                                                     |
| Back                                                               |                                                         | Next O                                                                                                    |

4) If selects courier services, please update delivery address column

| <b></b>                |                               |                   |                                               | 5                       | 6        |
|------------------------|-------------------------------|-------------------|-----------------------------------------------|-------------------------|----------|
| Instructions           | Application info              | Package & Pricing | Disclaimer                                    | Payment                 | Complete |
| Package                |                               |                   | <ul> <li>Pricing &amp; Description</li> </ul> |                         |          |
| Package *              |                               |                   | Description                                   |                         |          |
| New User - Certificate | + USB Token - 2 Years - RM290 |                   | Certificate + USB Toke                        | n                       |          |
|                        |                               |                   | Validity (Days)                               |                         | ,        |
| Delivery Address       |                               |                   | 730                                           |                         |          |
| Servery / daress       |                               |                   | Subtotal (RM)                                 |                         |          |
| Same as personal add   | Iress                         |                   | 290.00                                        |                         |          |
| Same as company ad     | dress                         |                   | T (007.01)                                    |                         |          |
| Other address          |                               |                   | 17.40                                         |                         |          |
| Address *              |                               |                   | 17.40                                         |                         |          |
| XXXXXXX MASJID         | INDIA, MALAYAN                |                   | Delivery                                      |                         |          |
| Partanda <sup>3</sup>  | Chut                          |                   | Courier Services ( Ser                        | menanjung ) - Rivi Tu.o |          |
| 36000                  | TELUK INTAN                   |                   | Total Amount (RM)                             |                         |          |
| Chata N                |                               |                   | 318.00                                        |                         |          |
| State *                | Country *                     |                   |                                               |                         |          |
| FERAN                  | MALATSIA                      |                   |                                               |                         |          |

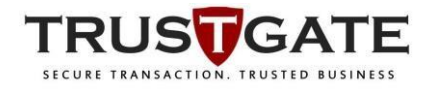

#### 5) Read and agree Disclaimer - Digital ID subscriber Agreement, then click save and proceed

| BIRO PENGAWA<br>KEBANGSAAN <b>(</b>                                                                                            | LAN FARMA<br>BPFK QUES                                                                      | ASEUTIKAL<br><b>T3+)</b>                                                                            |                                                                                                  |                                                                                               | TRUSTGATE                                           |
|----------------------------------------------------------------------------------------------------|---------------------------------------------------------------------------------------------|----------------------------------------------------------------------------------------------------|--------------------------------------------------------------------------------------------------|-----------------------------------------------------------------------------------------------|-----------------------------------------------------|
| New Certificate Enrollment I<br>Enrollment for new client digital ID f                                                         | Request<br>or Biro Pengawalan Farmas                                                        | eutikal Kebangsaan                                                                                  |                                                                                                  |                                                                                               |                                                     |
| Instructions                                                                                                    | Application Info                                                                            | Package & Pricing                                                                                   |                                                                                                  |                                                                                               | Complete                                            |
| Digital ID Subcriber Agreen<br>SUBSCRIBER AGREEMEN<br>YOU MUST READ THIS SU<br>CERTIFICATE OR DIGITAL<br>NOT APPLY FOR, ACCEPT | NENT<br>T<br>JBSCRIBER AGREEMENT<br>ID ("CERTIFICATE" OR<br>, OR USE THE CERTIFIC           | F ("SUBSCRIBER AGREEME<br>DIGITAL ID"). IF YOU DO N<br>ATE.                                         | NT") BEFORE APPLYING FO<br>OT AGREE TO THE TERMS                                                 | R, ACCEPTING, OR USI<br>OF THIS SUBSCRIBER A                                                  | NG A <u>VERISIGN</u><br>AGREEMENT, DO               |
| 1. Certificate Application ar<br>Certificate and, if <u>VeriSion</u> a<br>you as "Subscriber" of that (                        | d Description of Certificate<br>ccepts your Certificate Ap<br>Certificate. A Certificate is | es. This section details the te<br>plication, the terms and condit<br>a digitally signed message th | rms and conditions regarding<br>tions regarding the your use o<br>at contains a Subscriber's put | your application ("Certifical<br>f the Certificate to be issu<br>blic key and associates it v | te Application") for a<br>ed by <u>VeriSign</u> to  |
| I hereby confirm that all the i<br>signing this application form,<br>thereto from time to time.                                | nformation given for this appl<br>I also agree to be bound by I                             | ication is true and accurate and h<br>the terms and conditions as stipul                            | nave not withheld any information<br>lated in Client ID Digital Certificat                       | n that would affect the accepta<br>le Subscriber Agreement, and                               | ance of my application. By<br>d any amendments made |
| Back                                                                                                    |                                                                                             |                                                                                                    |                                                                                                  |                                                                                               | Save and proceed O                                  |

5) make payment (Internet Payment Gateway - Mpay) or upload POP (proof of payment/receipt/bank in slip)

#### i) Credit/Debit Card

| New Certificate Enrollmer                       | nt Request       | outikal Kobangsaan |                                                                                                    |              |          |
|-------------------------------------------------|------------------|--------------------|----------------------------------------------------------------------------------------------------|--------------|----------|
| Instructions                                    | Application into | Package & Pricing  | Disclaimer                                                                                                  | 5<br>Payment | Complete |
| Payment Method Payment type Credit / Debit Card |                  |                    | Payment Details<br>Total Amount (RM)<br>318.00<br>Status<br>Pending payment<br>Reference No<br>Reference No |              |          |

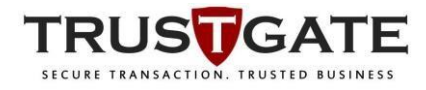

#### To complete payment information & submit

| lanagepay Services Sdn. Bhd. | [MY]   https://www.mdex.my/mdex/payment/eCommerce | 2               |
|------------------------------|---------------------------------------------------|-----------------|
| Internet Pay                 | yment Gateway                                     | powered by MPay |
| ayment Details               |                                                   |                 |
| у То:                        | MSC Trustgate.com Sdn. Bhd.                       |                 |
| voice No:                    | MSCTG0000000000036                                |                 |
| oduct Description:           | Certificate USB Token 11 730 290                  |                 |
| nount:                       | RM318.00                                          |                 |
| avment Timeout:              | 06:48                                             |                 |
| ,                            |                                                   |                 |
| hoose Payment Optio          | ns                                                |                 |
|                              |                                                   |                 |
|                              |                                                   |                 |
|                              |                                                   |                 |
| Credit Card Details          |                                                   |                 |
|                              |                                                   |                 |
|                              |                                                   |                 |
| Cardholder name              | Cardholder Name                                   |                 |
|                              |                                                   |                 |
|                              | Consults Consult Managers and                     |                 |
| Credit card no               | Credit Card Number                                |                 |
| Credit card no               |                                                   |                 |

ii) Others – via cash deposit machine, over the bank counter (please upload proof of payment / receipt/ bank in slip) and submit

| w Certificate Enrollmen                     | t Request        | 47 - 1 K - 1      |                              |              |         |
|---------------------------------------------|------------------|-------------------|------------------------------|--------------|---------|
| Instructions                                | Application info | Package & Pricing | Disclaimer                   | 5<br>Payment | Complet |
| Payment Method                              |                  |                   | Payment Details              |              |         |
| Payment type Others Upload Proof of Payment |                  |                   | Total Amount (RM)<br>318.00  |              |         |
|                                             |                  |                   | Status<br>Pending payment    |              |         |
|                                             |                  |                   | Reference No<br>Reference No |              |         |
|                                             |                  |                   |                              |              |         |

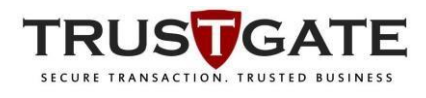

### 6) Submit and below notification will appear

| BIRO PENGAW<br>KEBANGSAAN                                         | ALAN FARMA<br>(BPFK QUES                         | ASEUTIKAL<br><b>T3+)</b>                                                         |                                                                        | TRU                                                 | SŢGATE   |
|-------------------------------------------------------------------|--------------------------------------------------|----------------------------------------------------------------------------------|------------------------------------------------------------------------|-----------------------------------------------------|----------|
| New Certificate Enrollmen<br>Enrollment for new client digital IC | <b>t Request</b><br>D for Biro Pengawalan Farmas | eutikal Kebangsaan                                                               |                                                                        |                                                     |          |
| Instructions                                                      | Application into                                 | Package & Pricing                                                                | Disclaimer                                                             | Payment                                             | Complete |
|                                                                   |                                                  | ✓<br>Congratu                                                                    | lations!                                                               |                                                     |          |
|                                                                   |                                                  | Your request is                                                                  | s complete.                                                            |                                                     |          |
| Your application w                                                | III be review and USB Token will or              | ly be processed and courier within 5-                                            | 7 working days for Peninsular Ma                                       | aysia and 7-9 working days for Sabah and Sara       | vak.     |
|                                                                   | Por assistance pleas                             | e email to gaptus-supportig/hisotrusig<br>(th the access code to login to MyTru) | ane.com or can our support team<br>abiD portal to check your request a | a +ouo- co 18 1800<br>nd do certificate management. |          |
|                                                                   |                                                  | Login to MyTru                                                                   | stID Portal                                                            | -                                                   |          |

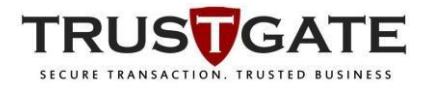

7) System auto create account and send access code to registered email to access MyTrustID Portal

i. for application checking status

ii. Certificate Management – Purchase New, Renewal (certificate expired), and Revoke (due to lost/damage)

| O PENGAWALAN FARMASEUTIKAL<br>BANGSAAN <b>(BPFK QUEST3+)</b>                                                                                                    | TRUS                                                                          |
|----------------------------------------------------------------------------------------------------|-------------------------------------------------------------------------------|
| Certificate Enrollment Request                                                                                                    |                                                                               |
| Interction new Giert Optil D Dr Bio Penganelain Famassentikal Kebangsaan<br>Verbudors Application into Reporting Discamer<br>Verbudors                                                                                                    | Payment Complete                                                              |
| Congratulations!<br>You request is complete.<br>You appositor will be inview and USS Takes and the inview of the inview of the inview | ensa and <sup>1,4</sup> konting days for Assets and Sarawak.<br>4 403-131 100 |
| Login to MyTrustD Porsi                                                                                                    | here                                                                          |
| $\checkmark$                                                                                                    |                                                                               |
| TRUS <b>T</b> GATE<br>MyTrust ID                                                                                                    |                                                                               |
| Sign in using temporary access code                                                                                                    |                                                                               |
| Please enter your Mykad / Passport No and access code to log in.  E.g. 920192019201                                                                                                    |                                                                               |
| Access Code                                                                                                    | Resend Access Code                                                            |
|                                                                                                    | Login O                                                                       |
| Don't have an account yet? Create an account                                                                                                    |                                                                               |
| Customer Support & Contact<br>© 2017 MISC Trustgate. All rights reserved                                                                                                    |                                                                               |
|                                                                                                    |                                                                               |

-End-